# Recipe:

## Ingredients

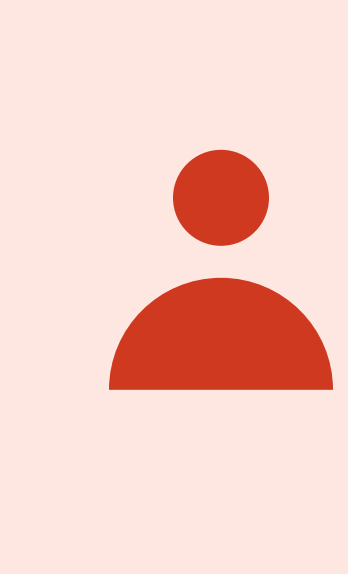

Users Total no. of unique visitors

## Instructions

| Step 1 | Open GA4 and go to <b>R</b> |
|--------|-----------------------------|
| Step 2 | For more detail, go to:     |
| Step 3 | Want site-wide totals?      |

## Numbers & Noodles

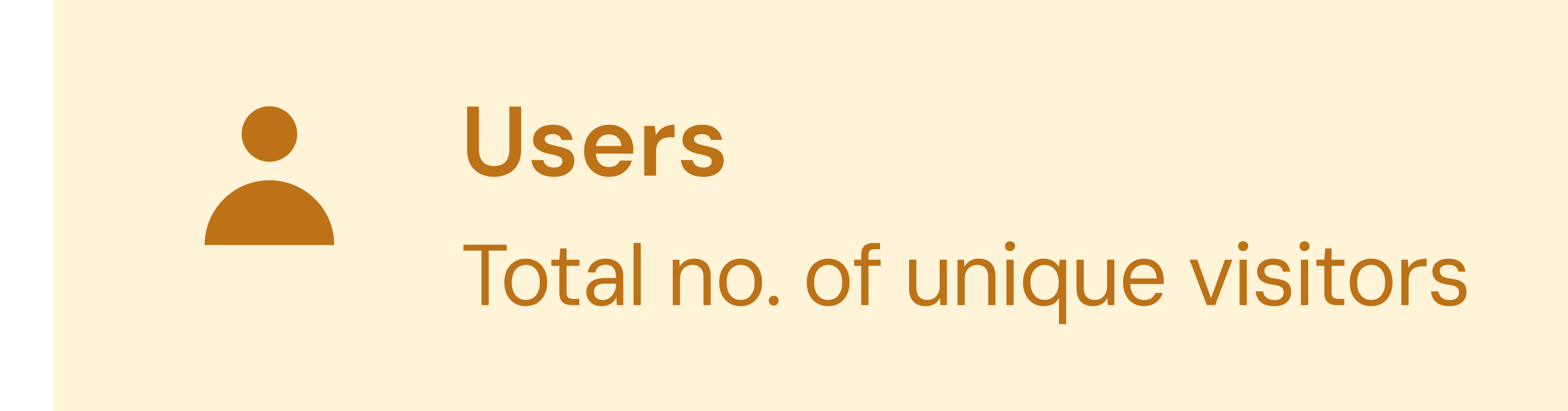

### Reports > Reports Snapshot for a quick overview. This shows; total users, new users, avg. engagement time.

Reports > Engagement > Pages and screens. This shows; views per page, users per page, avg. engagement time per page.

? Head to: Reports > Acquisition > User acquisition. This shows; how many new users came to your site, and from where.

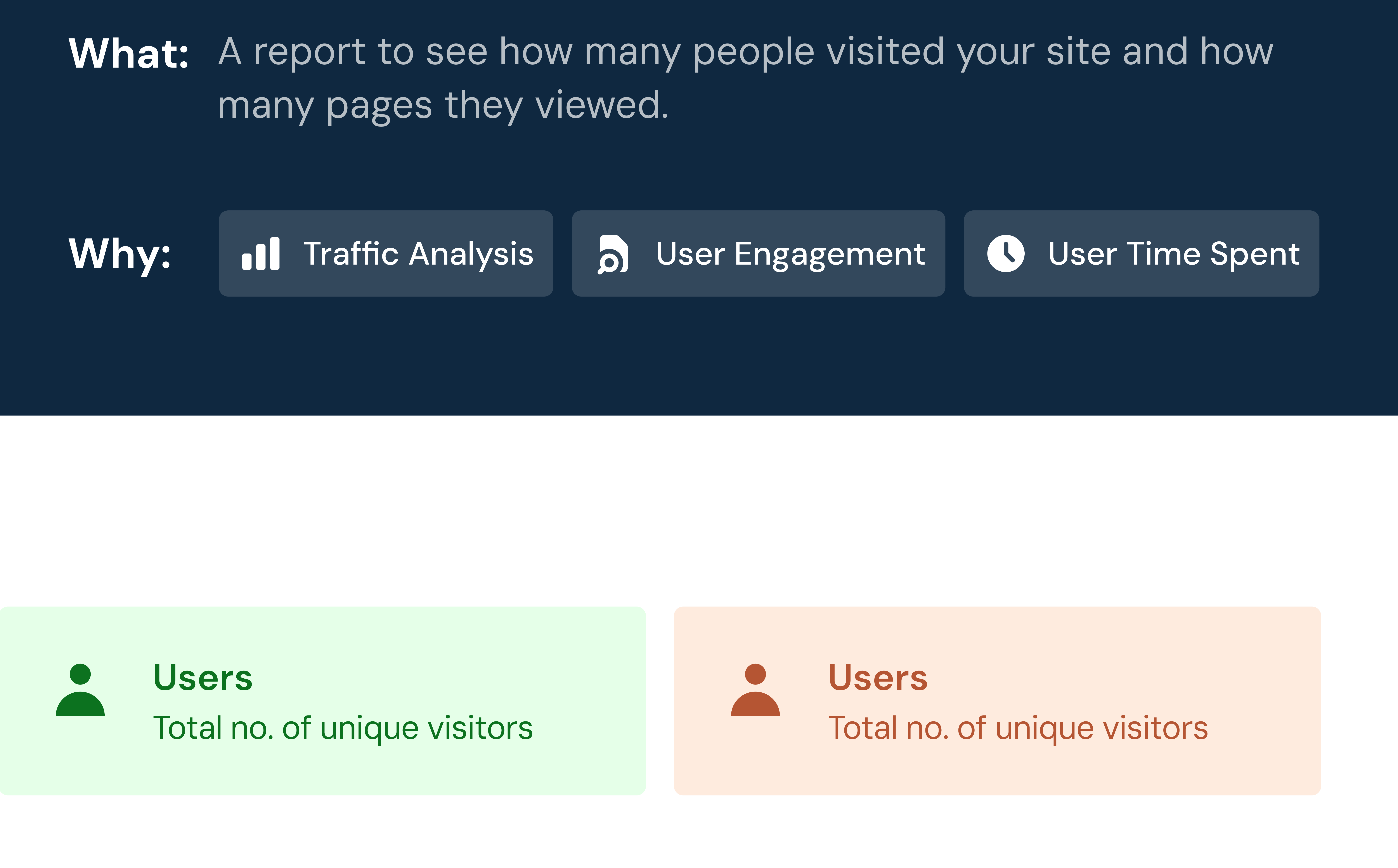

## Recipe: Channel Soup

## Ingredients

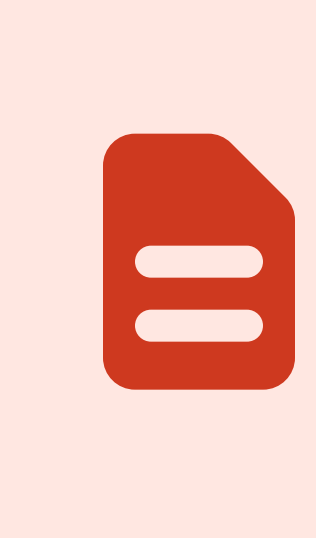

Traffic **Acquisition Report** 

## Instructions

| Step 1 | Open GA4 and go to <b>R</b>  |
|--------|------------------------------|
| Step 2 | Review Session default       |
| Step 3 | Drill Down by Session S      |
| Step 4 | Drill Down by <b>Session</b> |

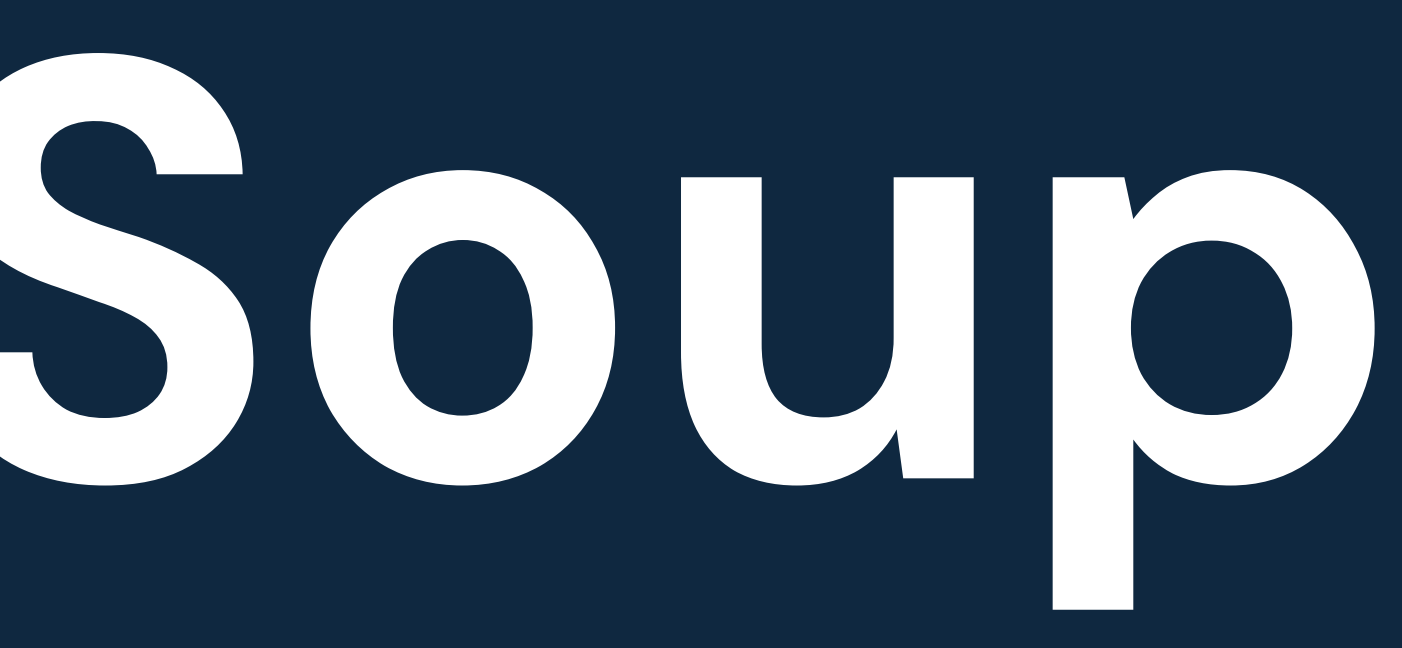

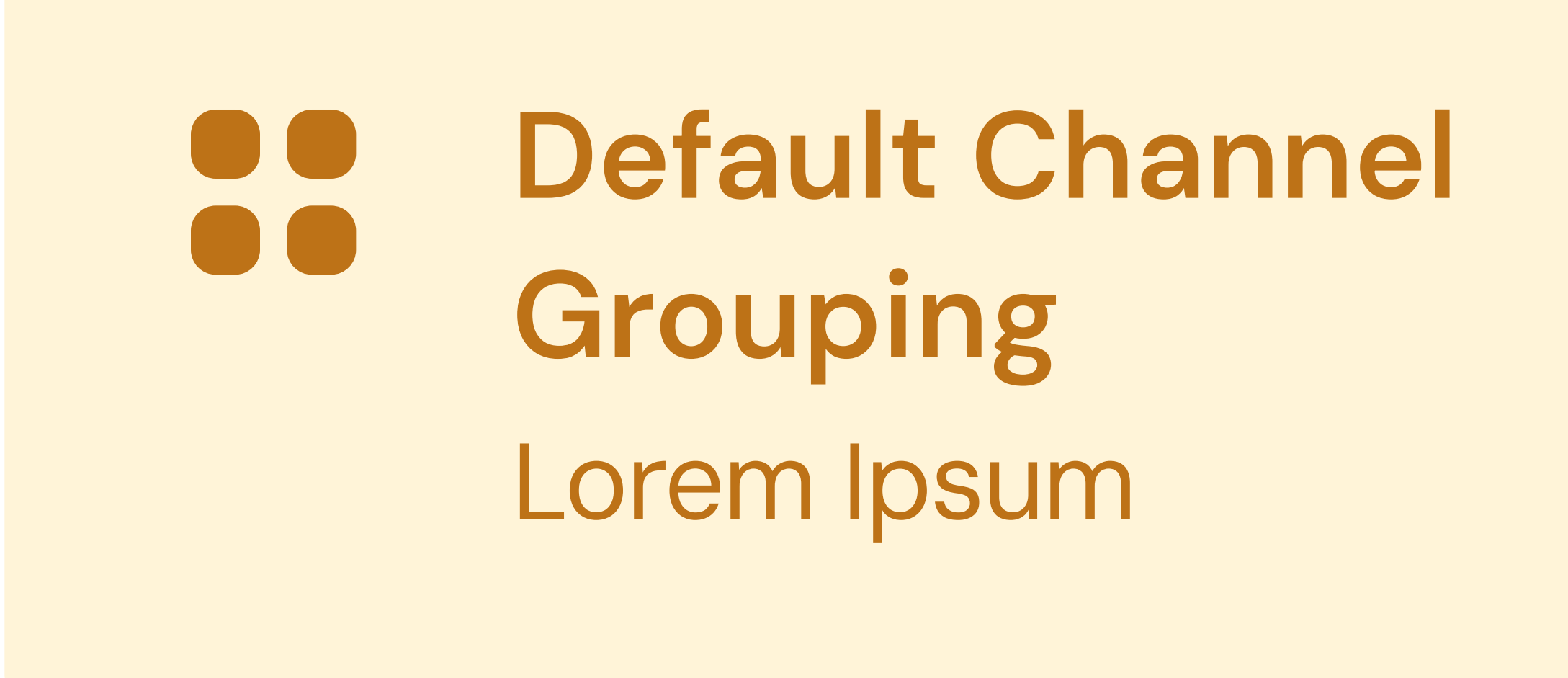

Reports > Acquisition > Traffic Acquisition in the left hand nav.

It channel group for high-level insight of where traffic is coming from.

Source/Medium. Click a specific channel to see Source/Medium for more granularity (e.g., facebook.com / referral).

**Campaign** to evaluate tagged marketing efforts like newsletters or ad campaigns. (Make sure they're UTM-tagged!)

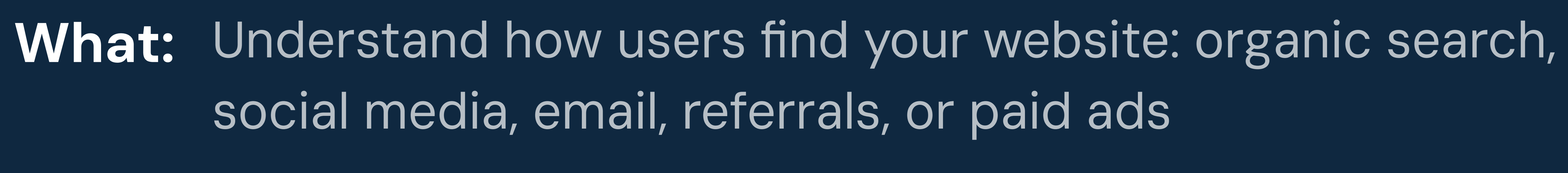

Why: Traffic Analysis 5 User Engagement I User Time Spent

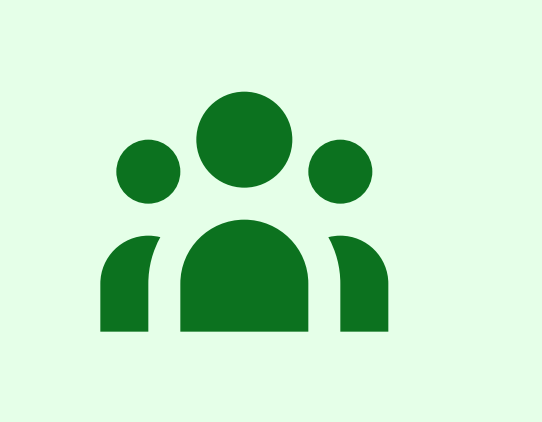

Source / Medium Optional, total no. of visits

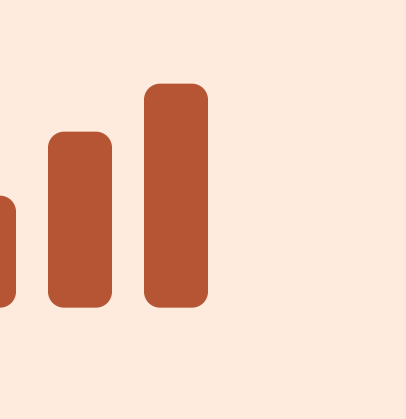

Session Campaign UTM Tagged Data (optional)

## Recipe. Click Chip Cookies

## Ingredients

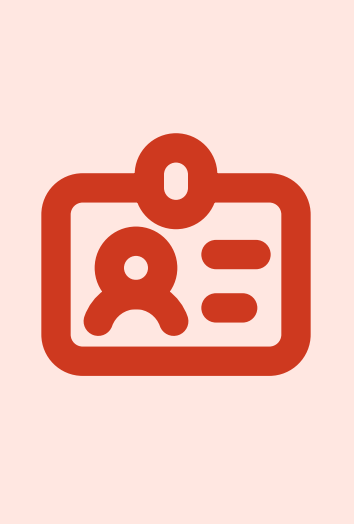

**Custom Events** click\_url, file\_download

## Instructions

| Step 1                            | Navigate to <b>Reports &gt;</b>                                             |
|-----------------------------------|-----------------------------------------------------------------------------|
| Step 2                            | Click into an event (e.g<br>show unless otherwise                           |
| <section-header></section-header> | Head to Explore for Ful<br>file_download. Season<br>Conversions (if applica |
| Step 4                            | Add <b>Custom Dimensic</b>                                                  |
| Step 5                            | Create <b>Filters</b> to Refine                                             |

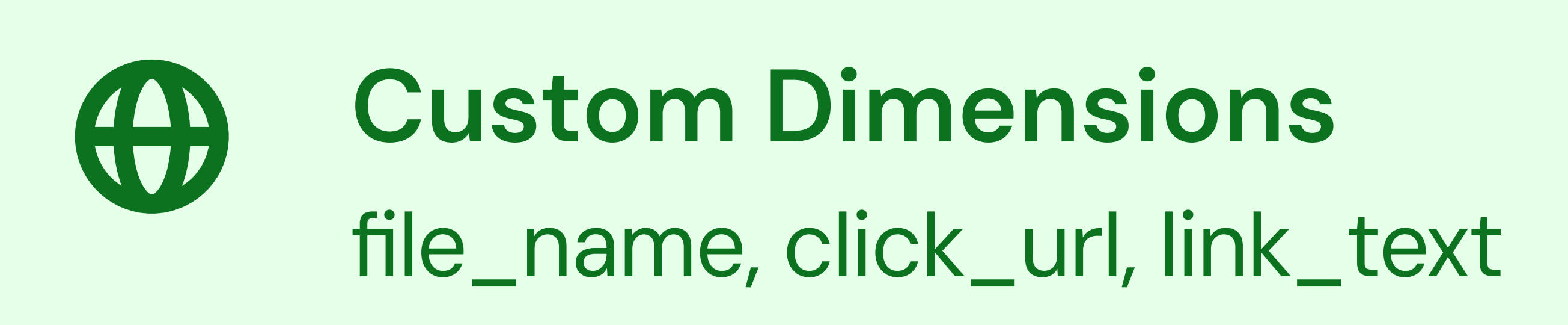

### Engagement > Events. Look for events like click, file\_download, or outbound\_click.

g., file\_download) to see built-in metrics like: Total Events, Users, Event Count per User. (NOTE: only default parameters will configured.)

II Flavor. Go to Explore > Free-form Exploration. Add Rows: Choose Event Name or a specific event like click or with Columns (optional): Add dimensions like Page path or Device category. Mix in Metrics: Use Event count, Users, able)

ion Layers with dimensions like like file\_name (download file name), click\_url (destination of the clicked link) and more!

e the Batch (optional). Filter to view only file\_download or click events, or narrow it down to a specific page or source.

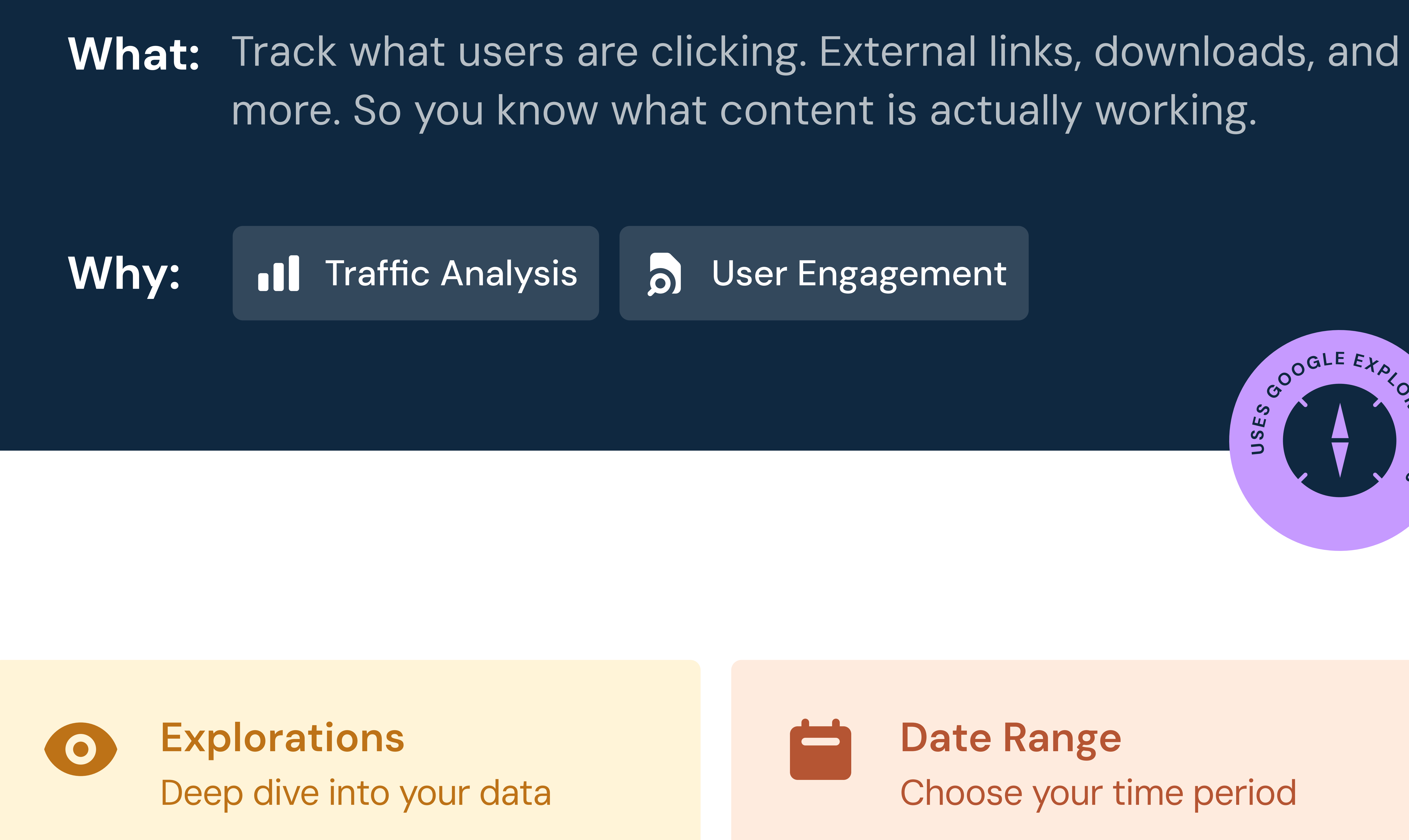

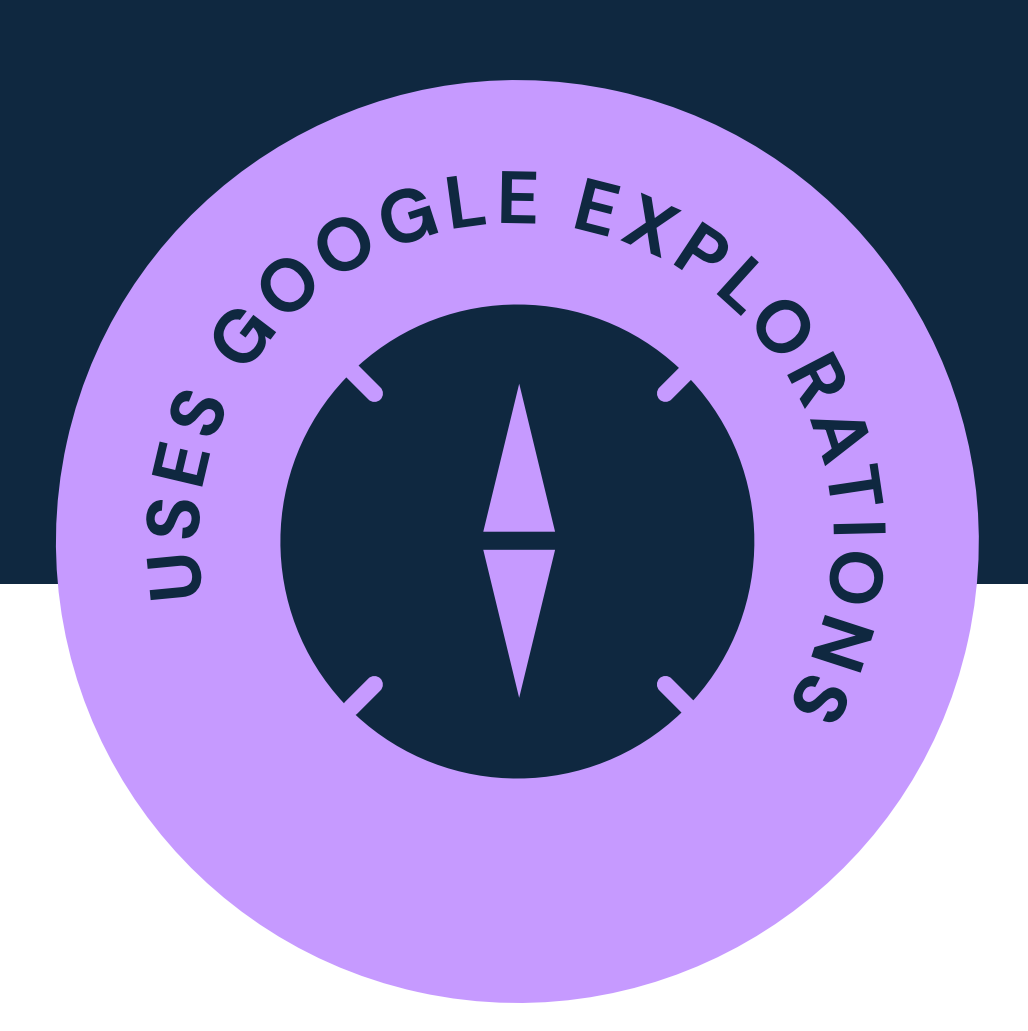

Date Range Choose your time period

## Recipe: **Conversion Curry**

## Ingredients

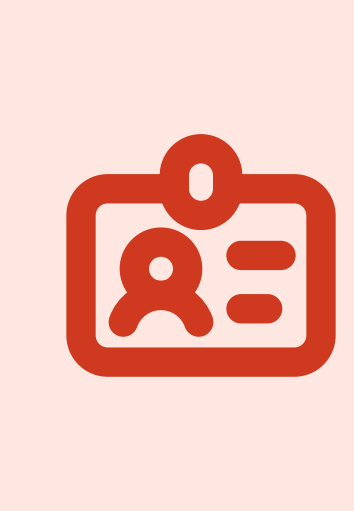

**Custom Events** Conversion Event set up. Click, Page URL, etc.

## Instructions

| Step 1                            | Open GA4 > Explore >                                                                                                    |
|-----------------------------------|----------------------------------------------------------------------------------------------------|
| Step 2                            | <ul> <li>Define the Funnel Step</li> <li>Step 1: Page view →</li> <li>Step 2: Page view →</li> <li>Step 3: Event = mer</li> </ul>                                        |
| <section-header></section-header> | Customize the Funnel<br>• Funnel Type: Choo<br>• Segment by Traffic                                                                                                    |
| <section-header></section-header> | <ul> <li>Build a Path Exploration</li> <li>Open Explore &gt; Path</li> <li>Start with either path</li> <li>Reverse paths to set</li> <li>Filter by session so</li> </ul> |

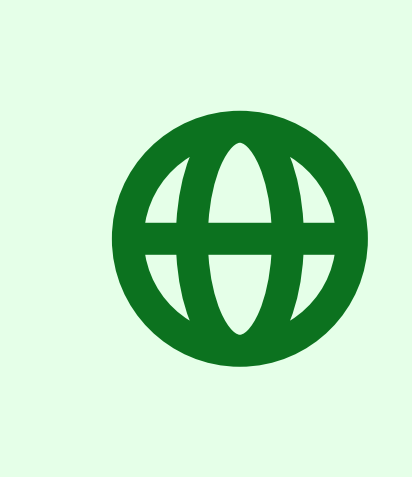

**Custom Dimensions** page\_path, page\_title

### **Funnel Exploration**. Create a new exploration to visualize the join journey.

ps (look for pencil). Use event names and page views to set a linear journey. Examples include /membership >/membership-benefits

embership\_join or link\_url (often an AMS link)

Settings

ose open if users can skip steps; closed if you want strict progression c Source to see which channels convert best (use session source / medium)

ion (Optional) th Exploration bage\_view or membership\_join as your ending point see what users did right before joining ource, device, or specific URLs

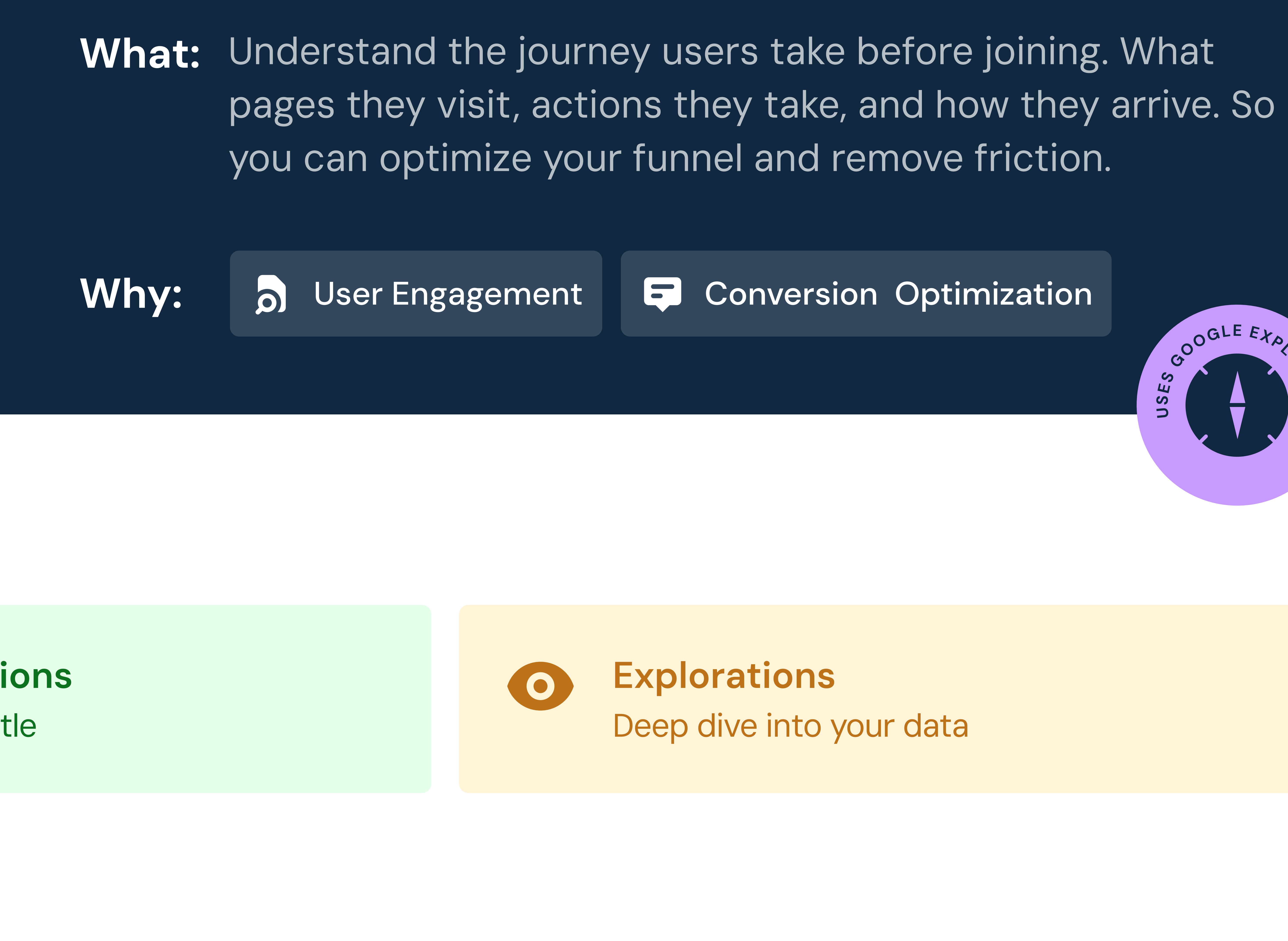

**E** Conversion Optimization

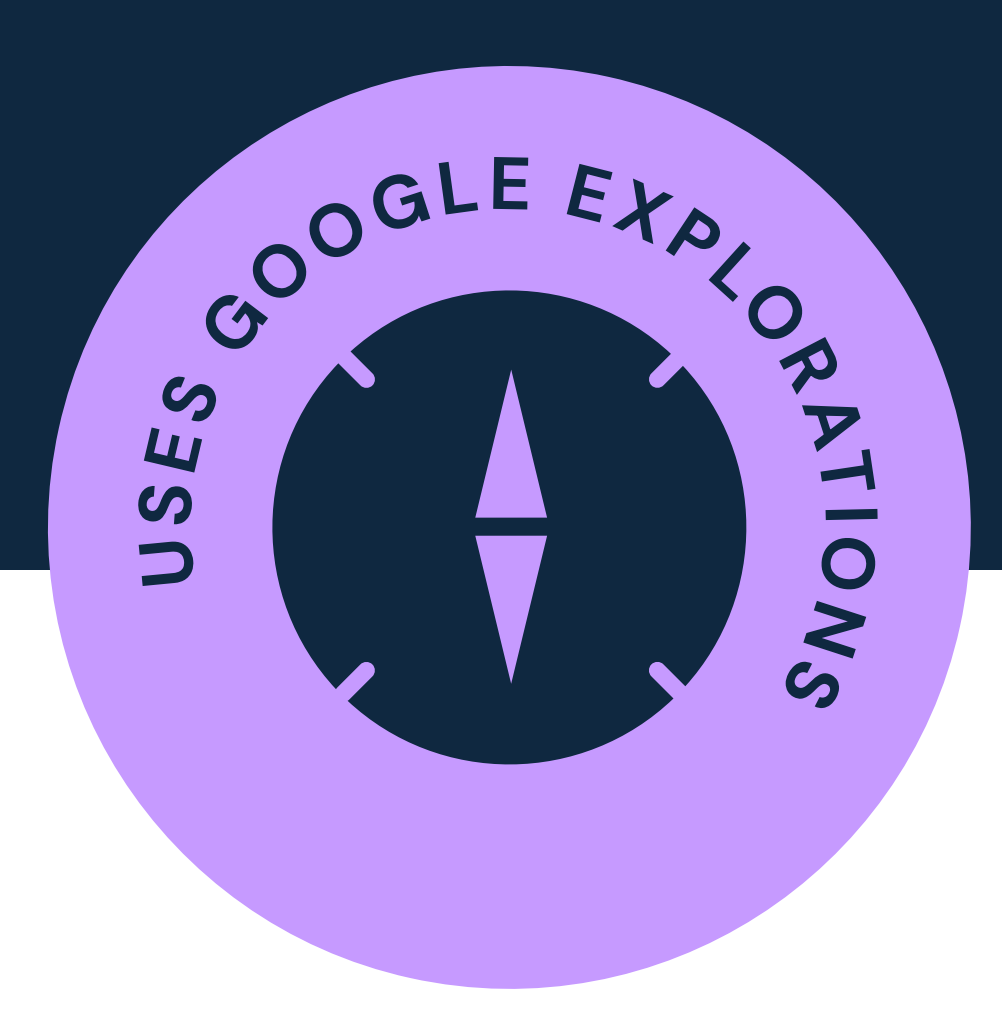

Deep dive into your data

## Recipe. Engagement Gumbo

## Ingredients

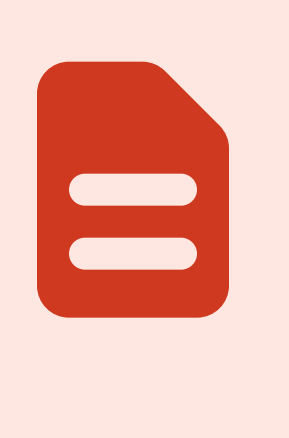

**Content Groups** Set up in GTM based on URL

### Instructions

| Step 1                            | Go to <b>Reports &gt; Engag</b>                                                               |
|-----------------------------------|-----------------------------------------------------------------------------------------------|
| Step 2                            | Use the dimension sele                                                                        |
| <section-header></section-header> | Review these key metre<br>• Views: Basic popula<br>• Average engageme<br>• Engagement rate: 9 |

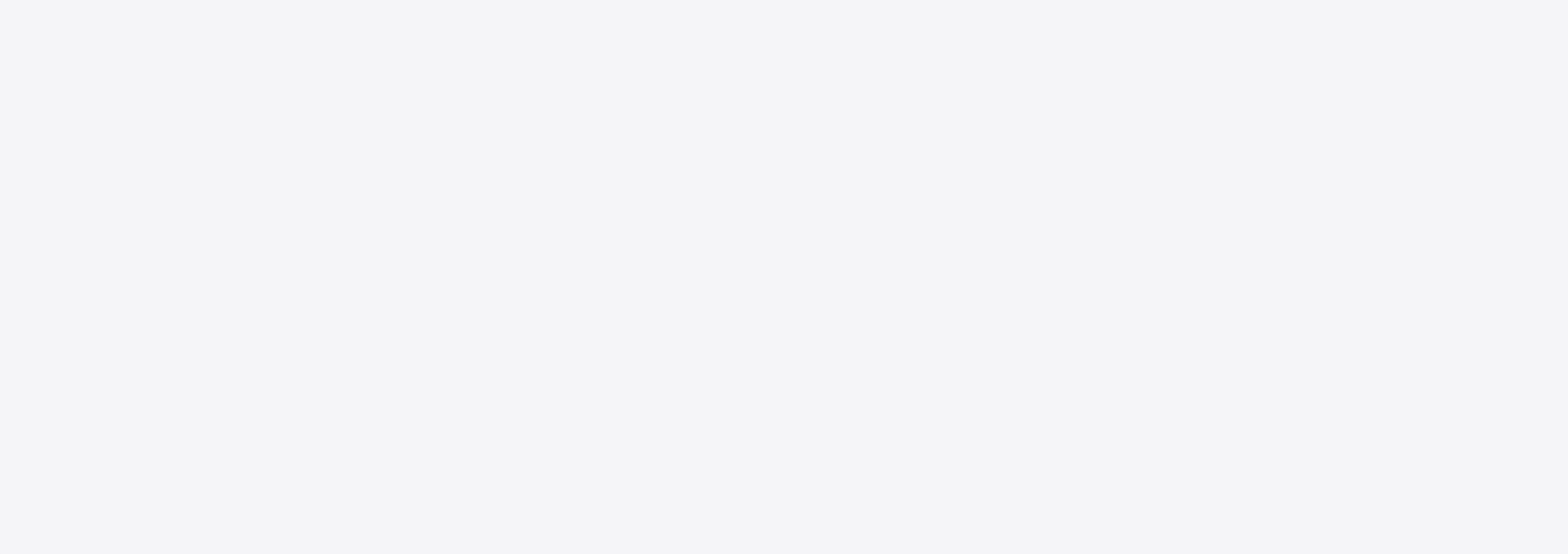

### gement > Pages and Screens

lector at the top left to switch from Page title and screen class to Content Group.

rics: arity ent time: Time spent on content % of sessions with meaningful interaction What: Evaluate how different types or sections of content are performing using content groups and engagement metrics like time, scroll, and conversions.

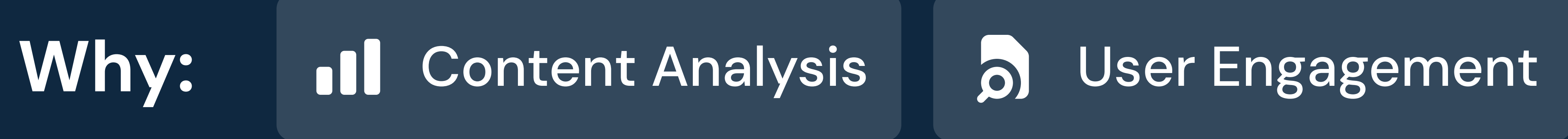

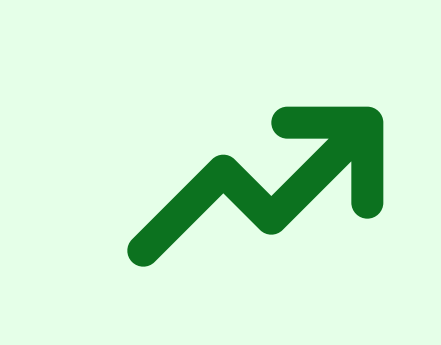

Avg Engagement Rate How engaged are they?

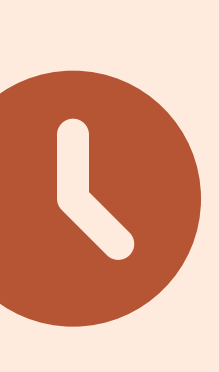

Avg Engagement Time How long viewed?